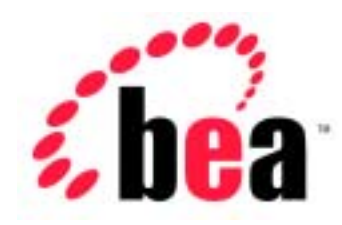

# BEA WebLogic jCOM

## インストール ガイド

WebLogic jCOM バージョン 6.1 マニュアルの日付:2001 年 11 月 1 日

#### 著作権

Copyright © 2001 BEA Systems, Inc. All Rights Reserved.

#### 限定的権利条項

本ソフトウェアおよびマニュアルは、BEA Systems, Inc. 又は日本ビー・イー・エー・システムズ 株式会社(以下、「BEA」といいます)の使用許諾契約に基づいて提供され、その内容に同意す る場合にのみ使用することができ、同契約の条項通りにのみ使用またはコピーすることができま す。同契約で明示的に許可されている以外の方法で同ソフトウェアをコピーすることは法律に違 反します。このマニュアルの一部または全部を、BEA からの書面による事前の同意なしに、複写、 複製、翻訳、あるいはいかなる電子媒体または機械可読形式への変換も行うことはできません。

米国政府による使用、複製もしくは開示は、BEAの使用許諾契約、および FAR 52.227-19の「Commercial Computer Software-Restricted Rights」条項のサブパラグラフ (c)(1)、DFARS 252.227-7013の「Rights in Technical Data and Computer Software」条項のサブパラグラフ (c)(1)(ii)、NASA FAR 補遺 16-52.227-86の「Commercial Computer Software--Licensing」条項のサブパラグラフ (d)、もしくはそれらと同等の条項で定める制限の対象となります。

このマニュアルに記載されている内容は予告なく変更されることがあり、また BEA による責務を 意味するものではありません。本ソフトウェアおよびマニュアルは「現状のまま」提供され、商 品性や特定用途への適合性を始めとする(ただし、これらには限定されない)いかなる種類の保 証も与えません。さらに、BEA は、正当性、正確さ、信頼性などについて、本ソフトウェアまた はマニュアルの使用もしくは使用結果に関していかなる確約、保証、あるいは表明も行いません。

#### 商標または登録商標

BEA、Jolt、Tuxedo、および WebLogic は BEA Systems, Inc. の登録商標です。BEA Builder、BEA Campaign Manager for WebLogic、BEA eLink、BEA Manager、BEA WebLogic Collaborate、BEA WebLogic Commerce Server、BEA WebLogic E-Business Platform、BEA WebLogic Enterprise、BEA WebLogic Integration、BEA WebLogic Personalization Server、BEA WebLogic Process Integrator、 BEA WebLogic Server、E-Business Control Center、How Business Becomes E-Business、Liquid Data、 Operating System for the Internet、および Portal FrameWork は、BEA Systems, Inc. の商標です。

その他の商標はすべて、関係各社がその権利を有します。

## 目次

### 1. WebLogic jCOM のインストール

| WebLogic jCOM のインストールの準備         | 1-1 |
|----------------------------------|-----|
| WebLogic jCOM のインストール            | 1-5 |
| GUI モードによる WebLogic jCOM のインストール | 1-5 |
| UNIX システム上でのコンソールモード インストールによる   |     |
| WebLogic jCOM のインストール            | 1-6 |
| WebLogic jCOM のアンインストール          | 1-8 |

## 1 WebLogic jCOM のインストール

以下の節では、WebLogic jCOM のインストールについて説明します。

- WebLogic jCOM のインストールの準備
- WebLogic jCOM のインストール
- WebLogic jCOM のアンインストール

## WebLogic jCOM のインストールの準備

WebLogic jCOM ブリッジは、Java<sup>™</sup> 2 Platform, Enterprise Edition 1.3( JVM 1.3.0 をサポートする任意のプラットフォーム)上で動作します。Component Object Model (COM) クライアントと WebLogic jCOM ツールは、Microsoft Windows プラットフォーム (Windows 9x/ME/NT/2000)上で実行する必要があります。 単一マシン インストールでは、COM クライアント マシンをサーバおよびブリッ ジマシンとして使用することもできます。

注意: インストーラによってインストールされた WebLogic jCOM サンプルは、 WebLogic jCOM ブリッジと WebLogic Server が同じマシンに存在してい ることを前提としてます。

### インストール オプション

WebLogic jCOM インストーラには、以下の4つのインストールオプションが用 意されています。

単一マシン インストール:Distributed COM (DCOM)アーリー バインドおよびレイト バインド実装に必要な最小限のファイルを単一のマシンにインストールします。

- クライアント インストール (Windows のみ): 別個のクライアント マシンと サーバ マシンを使用する DCOM アーリー バインドおよびレイト バインド に必要な最小限のファイルをクライアント マシンにインストールします。
- サーバインストール:別個のクライアントマシンとサーバマシンを使用する DCOM アーリーバインドおよびレイトバインドに必要な最小限のファイル をサーバマシンにインストールします。サーバマシンへのサーバインス トールは、ゼロクライアントインストールにも使用できます。
- フルインストール:WebLogic jCOM キット全体をインストールします。クラ イアントマシンへのフルインストールは、ネイティブモード実装に使用さ れます。

これらの実装の詳細とこれらを使用する理由については、『WebLogic jCOM ユーザーズ ガイド』を参照してください。

インストーラは、選択したインストールオプションに応じて、異なる WebLogic jCOM コンポーネントをインストールします。表 1-1 を参照してください。

#### 表 1-1 WebLogic jCOM インストーラによってインストールされるコンポーネ ント

| コンポーネント                  | 機能                                                                                    | 単一<br>マシン    | クラ<br>イア<br>ント | サーバ          | フル           |
|--------------------------|---------------------------------------------------------------------------------------|--------------|----------------|--------------|--------------|
| jcom.jar                 | WebLogic jCOM ランタイム<br>ブリッジ。                                                          |              |                | $\checkmark$ | $\checkmark$ |
| jcom_reduced_logging.jar | ログ機能が無効化される。                                                                          |              |                | $\checkmark$ | $\checkmark$ |
| checkconfig.exe          | WebLogic jCOM のコンフィグ<br>レーション設定をチェックす<br>る。詳細を参照するには、<br>checkconfig /?を使用する。         | $\checkmark$ | V              |              |              |
| com2java.exe             | COM 型ライブラリを解析し、<br>Java から COM インタフェース<br>と COM クラスにアクセスする<br>ための Java ファイルを生成す<br>る。 |              |                |              | V            |

| コンポーネント         | 機能                                                                                                    | 単一<br>マシン    | クラ<br>イア<br>ント | サーバ          | フル           |
|-----------------|----------------------------------------------------------------------------------------------------|--------------|----------------|--------------|--------------|
| com2javacmd.exe | com2 java のコマンド ライン<br>バージョン。                                                                                  |              |                |              |              |
| java2com.bat    | Java クラスを解析し、COM<br>IDL ファイルとマーシャリング<br>コードを生成する。                                                              |              |                |              | $\checkmark$ |
| jsafe.jar       | 認証で使用する暗号化 / 解読方<br>法を含むライブラリ。                                                                                 | $\checkmark$ |                | $\checkmark$ |              |
| JintMk.dll      | WebLogic jCOM Moniker。<br>jCOM の COM と Java の通信を<br>サポートするために使用する。                                             |              | $\checkmark$   |              | $\checkmark$ |
| ntvauth.dll     | Java クライアントを SWindows<br>で実行するときに現在のログイ<br>ン ID を取り出すために<br>WebLogic jCOM によってオプ<br>ションで使用されるネイティブ<br>コード。     |              |                |              | V            |
| ntvinv.dll      | Java クライアントを MS<br>Windows で実行するときに<br>COM オブジェクトにアクセス<br>するために WebLogic jCOM<br>によってオプションで使用され<br>るネイティブ コード。 |              |                |              | V            |
| ntvocx.dll      | Java GUI フレームに COM コン<br>トロールを表示するために<br>WebLogic jCOM によってオプ<br>ションで使用されるネイティブ<br>コード。                        |              |                |              | V            |

| コンポーネント         | 機能                                                                                                    | 単一<br>マシン | クラ<br>イア<br>ント | サーバ | フル           |
|-----------------|----------------------------------------------------------------------------------------------------|-----------|----------------|-----|--------------|
| regprogid.exe   | COM ProgId を JVM 名と Java<br>クラスにマップする。通常は必<br>要ないが、Internet Explorer で<br>JavaScript を使用して DCOM を<br>介して Java オブジェクトにア<br>クセスするような場合に役立<br>つ。 |           |                |     | $\checkmark$ |
| ocxhost.exe     | GUI コンテナでホストを必要と<br>する COM コントロールにアク<br>セスする。                                                                                                 |           |                |     | $\checkmark$ |
| regjvm.exe      | COM からアクセス可能な Java<br>仮想マシンの登録 / 登録解除を<br>行う。                                                                                                 |           | $\checkmark$   |     | $\checkmark$ |
| regjvmcmd.exe   | regjvmのコマンド ライン バー<br>ジョン。                                                                                                    |           |                |     |              |
| regtlb.exe      | WebLogic jCOM の java2com<br>ツールによって生成された IDL<br>ファイルをコンパイルすること<br>によって生成された型ライブラ<br>リの登録 / 登録解除を行う。                                           | V         | V              |     | V            |
| setdlllhost.exe | DLL にホストされる COM コン<br>ポーネントの代理をコンフィグ<br>レーションして、DCOM を介<br>してそれらにアクセスできるよ<br>うにする。                                                            |           |                |     | V            |
| サンプル            | Quick Start、Zero Client、Early<br>Bound、Late Bound、および<br>Migration from COM サンプル<br>用のソース コードとサポート<br>ファイル。                                   | V         |                | V   | V            |

| コンポーネント    | 機能                                            | 単一<br>マシン | クラ<br>イア<br>ント | サーバ | フル |
|------------|-----------------------------------------------|-----------|----------------|-----|----|
| ユーザ ドキュメント | PDF 形式のユーザーズガイド、<br>インストール ガイド、および<br>リファレンス。 |           |                |     |    |

## WebLogic jCOM のインストール

WebLogic jCOM には、2種類のインストーラが付属しています。1つは WebLogic jCOM を Windows マシンにインストールするためのもので、もう1つ は WebLogic jCOM を UNIX マシンにインストールするためのものです。

注意: インストーラによってインストールされる WebLogic jCOM サンプルは、 デフォルトのインストール ディレクトリ、c:\bea\wlserver6.1\jcom が使用されることを前提にしています。

#### GUI モードによる WebLogic jCOM のインストール

WebLogic jCOM のインストール手順は次のとおりです。

1. インストーラを実行します。

jCOM610win.exe (Windows の場合)

jcom610unix.bin (UNIX の場合)

注意: WebLogic jCOM のデフォルト インストール ディレクトリは、{WLS 6.1 Install Directory}/jCOM です。この機能を UNIX プラットフォーム で正常に使用するには、WebLogic jCOM をインストールするユーザ が WebLogic Server をインストールしたのと同じユーザとしてログイ ンする必要があります。

UNIX 用のインストーラを実行するには、インストーラが存在する UNIX コマンド プロンプトで、sh ./jcom610-unix.bin と入力しま す。

- 2. インストーラの指示に従います。[Choose Product Features] ウィンドウに進ん だら、希望のインストール オプションを選択します。図 1-1 を参照してくだ さい。
- 図 1-1 [Choose Product Features] ウィンドウ

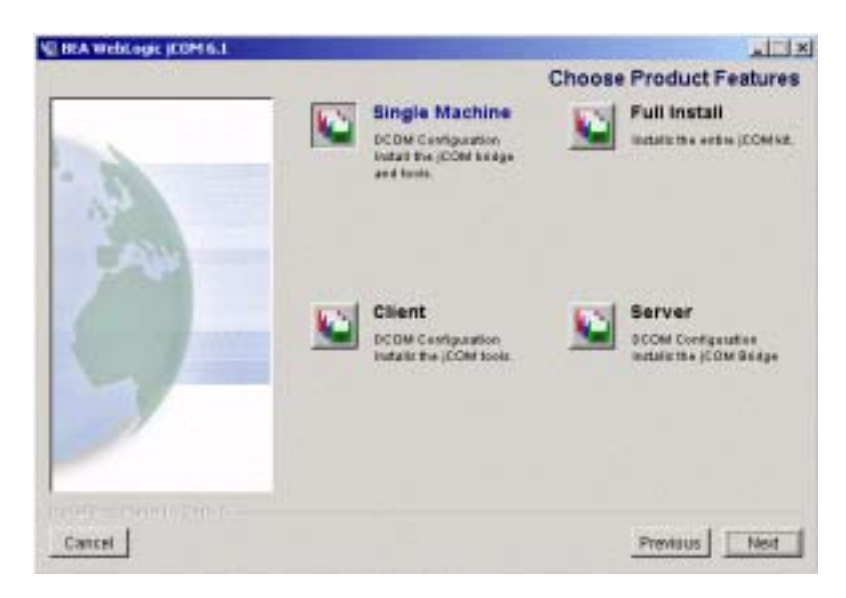

### UNIX システム上でのコンソールモード インストールによる WebLogic jCOM のインストール

WebLogic jCOM 用のコンソール モード インストール プロセスを開始するには、 インストーラをダウンロードしたディレクトリに移動し、次のコマンドを入力し てインストール手順を呼び出します。

sh ./jcom610-unix.bin -i console

コンソールモードインストールプロセスを完了するには、各セクションで選択 する項目の番号を入力するか、または[Enter]を押してデフォルトを受け付け、 指示に応答します。インストールプロセスを中止するには、指示に対して quit を入力します。選択した内容を確認したり変更したりするには、指示に対して back を入力します。

| セクション                        | 実行するアクション                                                                                                    |
|------------------------------|----------------------------------------------------------------------------------------------------|
| [Introduction]               | インストールを続行するには〔Enter〕を押す。                                                                                                    |
| [License Agreement]          | <ul> <li>BEA ソフトウェア使用許諾契約を読み、契約の条件に<br/>同意するか拒否するかを、それぞれ y または N を入力<br/>することで示す。インストールを続行するには、 y を<br/>入力して、ライセンス契約の条件に同意することを示<br/>す必要がある。N を入力すると、以下の警告が表示され<br/>る。</li> <li>Warning: If you do not accept the licensing<br/>terms you will not be allowed to continue<br/>with the install.</li> <li>DO YOU AGREE WITH THE TERMS OF THE<br/>LICENSE?(Y/N):</li> <li>N を入力すると、インストールプロセスは中断する</li> </ul> |
| [Choose Product<br>Features] | 対象システムにインストールするソフトウェアを選択<br>する。以下のオプションが表示される。 <ul> <li>Single Machine</li> <li>Full Install</li> <li>Server</li> </ul> <li>DCOM コンフィグレーション用のファイルを単一の<br/>マシンにインストールするには、1を入力するか、<br/>または [Enter]を押す。</li> <li>jCOM キット全体をインストールするには、2 を入<br/>力する。</li> <li>DCOM コンフィグレーション用のファイルをサーバ<br/>マシンにインストールするには、3 を入力する。</li> <li>指示が表示されたら、インストールするファイルを示<br/>す番号を入力する。</li>                                      |

| セクション                           | 実行するアクション                                                                                                    |
|---------------------------------|----------------------------------------------------------------------------------------------------|
| [Choose jCOM Home<br>Directory] | <ul> <li>WebLogic jCOM ソフトウェアをインストールするディ<br/>レクトリを指定する。デフォルトの製品ディレクトリ<br/>(wlserver6.1/jcom)を選択するか、新しい製品ディ<br/>レクトリを作成する。新しいディレクトリの作成を選<br/>択した場合、インストール プログラムは自動的にディ<br/>レクトリを作成する。</li> <li>初期デフォルトでは、製品ディレクトリは、前のセク<br/>ションで指定した BEA 6.1 ディレクトリの下にインス<br/>トールされる。デフォルトを受け入れるには、[Enter]<br/>を押す。</li> <li>絶対パス名で製品ディレクトリを指定する。たとえば、<br/>次のように指定する。</li> <li>/home3/weblogicserver6.1/jcom.</li> <li>最初に指示で[Enter]を押した場合は、デフォルトの<br/>製品ディレクトリ(この例では、<br/>/bea/wlserver6.1/jcom)を受け付ける。</li> </ul> |
| [Pre-Installation<br>Summary]   | 選択内容のまとめが表示される。<br>インストールを続行するには〔Enter〕を押す。                                                                                                    |
| [Installing]                    | このウィンドウではユーザ入力は不要。インストール<br>プログラムは、ユーザが指定した製品ディレクトリに<br>WebLogic jCOM をインストールする。                                                                                                    |
| [Install Complete]              | 〔Enter〕を押して、インストール プログラムを終了す<br>る。                                                                                                    |

## WebLogic jCOM のアンインストール

WebLogic jCOM ブリッジをアンインストールする場合、そのブリッジに関連付けられている BEA ホーム ディレクトリ (c:\bea\wlserver6.1 など) は削除されませんが、インストール プログラムによってインストールされた WebLogic

jCOM コンポーネントはすべて削除されます。また、次の場合を除き、 WebLogic jCOM ブリッジに関連付けられている製品ディレクトリも削除されま す。

製品ディレクトリに、ユーザが作成したコンフィグレーションまたはアプリケー ション ファイルがある場合 — アンインストールではユーザが作成したコンフィ グレーションまたはアプリケーション ファイルは削除されません。

WebLogic jCOM のアンインストール手順は次のとおりです。

1. アンインストーラを実行します。

WebLogic jCOM 6.1 Uninstaller.exe (Windowsの場合)

WebLogic\_jCOM\_6.1\_Uninstaller (UNIXの場合)

UNIX 用のアンインストーラを実行するには、アンインストーラが存在する UNIX コマンド プロンプトで、sh ./WebLogic\_jCOM\_6.1\_Uninstaller と 入力します。

2. アンインストーラの指示に従います。